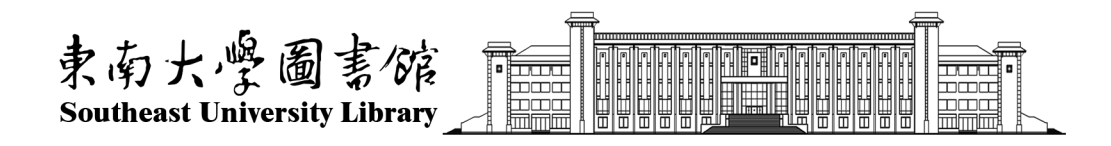

## User guide of Southeast University's index search and citation search platform —international student Edition

Southeast University Library 2021.03

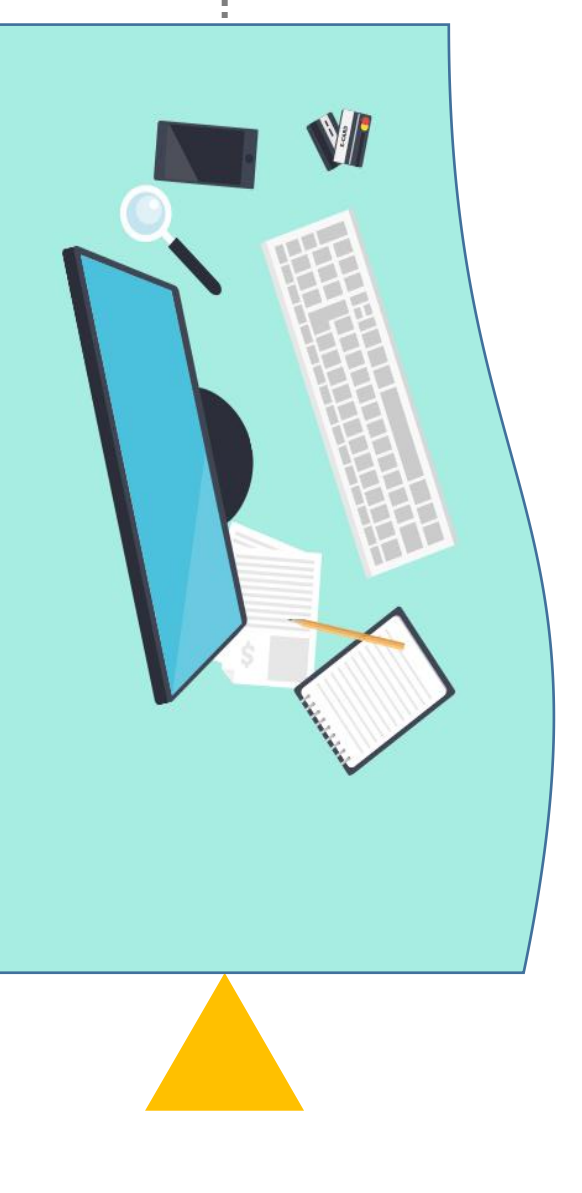

# Directions

1. This service is only available for **doctoral thesis defences and degree applications.** 

2. If there are several papers needed to be verified, **all the papers need to be submitted in one application.** Please don't submit those papers separately in different applications.

3. If any paper has not been indexed in SCIE or SSCI or A&HCI at the time of the application for a doctoral thesis defence, but the journal of the paper is indexed in SCIE or SSCI or A&HCI of the year, **a** certificate about the journal can be offered.

4. The certificate about the journal **can't** be submitted separately on the platform and can be processed on-site in the library.

Location: Room 102 of the Sipailou Library

Room 201 of the Dingjiaqiao Library

Room B401 of the Li Wenzheng Library (Jiulonghu Campus).

5. Papers must be **indexed in SCIE/SSCI/A&HCI/ CPCI-S/CPCI-SSH/EI** when applying for the doctoral degree.

## **Step1: Retrieve and download the paper.**

1. Distinguish which index database each paper is indexd in. These databases only include SCIE, SSCI, A&HCI, CPCI-S, CPCI-SSH and EI.

2. The five databases ---SCIE, SSCI, A&HCI, CPCI-S and CPCI-SSH are in Web of Science Core Collection.

3. Each time select one database, retrieve all the required papers and download in accordance with the prescribed format. SCIE, SSCI, A&HCI, CPCI-S, CPCI-SSH download format is HTML, EI download format is TXT.

# **Example 1: Retrieve and download the paper from SCIE**

Log web of science website "https://webofknowledge.com/" within the scope of school IP

## Web of Science

| Select a database  | All Databases                        | - |
|--------------------|--------------------------------------|---|
|                    | All Databases                        |   |
| Basic Search C     | Web of Science Core Collection       |   |
|                    | Chinese Science Citation Database SM |   |
| Example: oil spill | Derwent Innovations Index            |   |
|                    | KCI-Korean Journal Database          |   |
|                    | MEDLINE ®                            |   |
| Timochan           | Russian Science Citation Index       |   |
| imespan            |                                      |   |

| 2    | Only this database is retained, and all other databases are ticked off                                                                         |
|------|----------------------------------------------------------------------------------------------------|
| More | e settings 🔺                                                                                                    |
| Web  | of Science Core Collection: Citation Indexes                                                                                                   |
| ~    | Science Citation Index Expanded (SCI-EXPANDED)1900-present                                                                                     |
|      | Social Sciences Citation Index (SSCI) 1900-present                                                                                             |
|      | Arts & Humanities Citation Index (A&HCI)1975-present                                                                                           |
|      | Conference Proceedings Citation Index- Science (CPCI-S)1990-present                                                                            |
|      | Conference Proceedings Citation Index- Social Science & Humanities (CPCI-SSH)1990-present                                                      |
|      | Emerging Sources Citation Index (ESCI)2015-present                                                                                             |
| Web  | of Science Core Collection: Chemical Indexes                                                                                                   |
|      | Current Chemical Reactions (CCR-EXPANDED)1985-present<br>(Includes Institut National de la Propriete Industrielle structure data back to 1840) |
|      |                                                                                                    |

Index Chemicus (IC) --1993-present

### **Tips:** Please strictly follow steps 1, 2 to set up and then search!

# **Example1: Retrieve and download the paper from SCIE**

| Basic Search Author Search <sup>BETA</sup> Cited Reference Search Advanced Search St                                                                                                    | ructure Search                                   | Tools                                                                                                    | ch History Marked List 3                                                                                                    |
|----------------------------------------------------------------------------------------------------|--------------------------------------------------|----------------------------------------------------------------------------------------------------|----------------------------------------------------------------------------------------------------|
| Basic Search       Author Search <sup>BETA</sup> Cited Reference Search       Advanced Search       Str         Example: oil spill* mediterranean       Image: Search term and retries       Image: Search term and retries         Timespan       Image: Search term and retries       Image: Search term and retries         All years (1900 - 2021)       Image: Search term and retries         More settings       Image: Science Collection: Citation Indexes         Image: Science Citation Index Expanded (SCI-EXPANDED) - 1900-present       Image: Social Sciences Citation Index (SSCI) - 1900-present         Image: Science Proceedings Citation Index: Science (CPCI-S) - 1990-present       Image: Science Proceedings Citation Index: Science (CPCI-S) - 1990-present | Topic                                            | Ort by: Date IF       Times Cited       for Clicck:       "Add to Marked List"         Select Page       Export       Add to Marked List         1.       Oxidative status and spermatozoa kinetics of rooster semen in citrus juice-based diluent         By: Jimoh, O. A.; Ayedun, E. S.; Ayodele, S. O.; et al.         TROPICAL ANIMAL HEALTH AND PRODUCTION Volume: 53 Issue: 1 Article Number: 31 Published: DEC 2021         ② 全文链接       Full Text from Publisher         View Abstract ▼         2.       PsmArena: Partitioned Shared Memory for NUMA-Awareness in Multithreaded Scientific Applications         By: Yang, Zhang; Zhang, Aiqing; Mo, Zeyao         TSINGHUA SCIENCE AND TECHNOLOGY Volume: 26 Issue: 3 Special Issue: 51 Pages: 287-295 Published: JUN 2021         ② 全文链接       3 Free Full Text from Publisher         View Abstract ▼ | th History Marked List 3  A 1 of 10,000  A 1 of 10,000  A 1 of 10, |
| Conformed Procoordings Citation Index Social Science & Humanities (CDCL SSH) 1000 procent                                                                                                    | (To save these permanently, sign in or register. | <ul> <li>PicoRio: An Open-Source, RISC-V Small-Board Computer to Elevate the RISC-V Software Ecosystem</li> <li>By: Tan, Zhangxi; Zhang, Lin; Patterson, David; et al.</li> </ul>                                                                                                    | <b>Times Cited: 0</b><br>(from Web of Science Core<br>Collection)                                                                                                    |
|                                                                                                    |                                                  | Check the required paper                                                                                                    |                                                                                                    |

**Tips:** If you search for multiple papers with the title of the paper, retrieve one paper and add it to the list of markup results, then click "Retrieve" in the upper left corner of the page to return to the basic search page to continue the search for the next paper. Once all the papers have been retrieved, proceed to step 6 on the next page.

## **Example1: Retrieve and download the paper from SCIE**

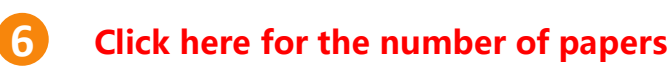

|                     | Tools 👻 Searches and alerts 👻 Se                                                                                                    | earch History Marked List 3                                                 |
|---------------------|----------------------------------------------------------------------------------------------------|-----------------------------------------------------------------------------|
| Sort by: <u>Dat</u> | te 4₹ Times Cited Usage Count Relevance More                                                                                                    |                                                                             |
| Select              | t Page 🕞 Export Add to Marked List                                                                                                    | <b>Analyze Results</b><br>Citation Report feature not<br>available. [?]     |
| □ 1.<br>✓           | Oxidative status and spermatozoa kinetics of rooster semen in citrus juice-based diluent<br>By: Jimoh, O. A.; Ayedun, E. S.; Ayodele, S. O.; et al.<br>TROPICAL ANIMAL HEALTH AND PRODUCTION Volume: 53 Issue: 1 Article Number: 31 Published: DEC<br>2021                                                                                                    | Times Cited: 0<br>(from Web of Science Core<br>Collection)<br>Usage Count ~ |
| 2.                  | <ul> <li>              Ŷackie Construct from Publisher View Abstract ▼      </li> <li>             PsmArena: Partitioned Shared Memory for NUMA-Awareness in Multithreaded Scientific Applications             By: Yang, Zhang; Zhang, Aiqing; Mo, Zeyao      </li> <li>             TSINGHUA SCIENCE AND TECHNOLOGY Volume: 26 Issue: 3 Special Issue: SI Pages: 287-295 Published:             JUN 2021         </li> </ul> | Times Cited: 0<br>(from Web of Science Core<br>Collection)<br>Usage Count ~ |
| 3.                  | <ul> <li>              Ŷiew Abstract ▼      </li> <li>             PicoRio: An Open-Source, RISC-V Small-Board Computer to Elevate the RISC-V Software Ecosystem         </li> <li>             By: Tan, Zhangxi; Zhang, Lin; Patterson, David; et al.      </li> </ul>                                                                                                    | Times Cited: 0<br>(from Web of Science Core<br>Collection)                  |

Collection

Dutput complete data from this product for these records. **Click Export** Output Records [ - Hide Output Options ] Step 1: Select records. Step 2: Select content. Step 3: Select destination. [Learn about saving to bibliographic software] Select from the fields below: All records in this list (up to 500) G→ Export... All records on page Records to Select All Reset Author(s) / Editor(s) ✓ Title Source Conference Information Abstract\* Cited References\*† Document Type Conference Sponsors Times Cited Publisher Information Addresses Keywords Cited Reference Count ISSN / ISBN Source Abbrev. Page Count IDS Number Language Web of Science Categories Research Areas Author Identifiers Usage Count Funding Information Accession Number PubMed ID Open Access Highly Cited Hot Paper \*Selecting these items will increase the processing time. †Cited References are not included in Export to Excel.

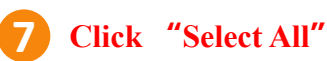

ords from Web of Science Core Collection

# **Example1: Retrieve and download the paper from SCIE**

|   | <b>9</b> Click "Other File Formats"                      |                            | 10 Click "HTML"                        |          | 11 Click "Export"                      |   |
|---|----------------------------------------------------------|----------------------------|----------------------------------------|----------|----------------------------------------|---|
|   | Step 3: Select destination. [Learn about saving to bibli | iographic software]<br>ວິເ | Export Records to File                 | 8        | Export Records to File                 | 8 |
|   | ➡ Export                                                 | 'n                         | You have selected 3 results for export |          | You have selected 3 results for export |   |
|   | EndNote Desktop                                          |                            | File Format                            |          | File Format                            |   |
|   | EndNote Online                                           |                            | Other Reference Software               | <b>^</b> | HTML                                   | • |
| S | Excel                                                    | nation                     | Other Reference Software               | *        |                                        |   |
| E | Other File Formats                                       | iors                       | BibTeX                                 |          | Cancel Export                          |   |
| 4 | Claim on Publons - track citations                       | tion                       | HTML                                   |          |                                        |   |
| 5 | InCites                                                  | e                          | Plain Text                             |          |                                        |   |
| V | Print                                                    | or<br>C                    | Num Tab-delimited (Win)                |          |                                        |   |
| F | Email                                                    | 0                          | Tab-delimited (Mac)                    |          |                                        |   |
|   | Fast 5K                                                  | נכ                         | rt to E                                | -        |                                        |   |

The operation of the paper indexed in SSCI or A&HCI or CPCI-S or CPCI-SSH is similar to SCIE, just select the appropriate database in step 2 and the other steps are the same.

# **Example2: Retrieve and download the paper from EI**

# Log ei website "https://www.engineeringvillage.com/" within the scope of school IP

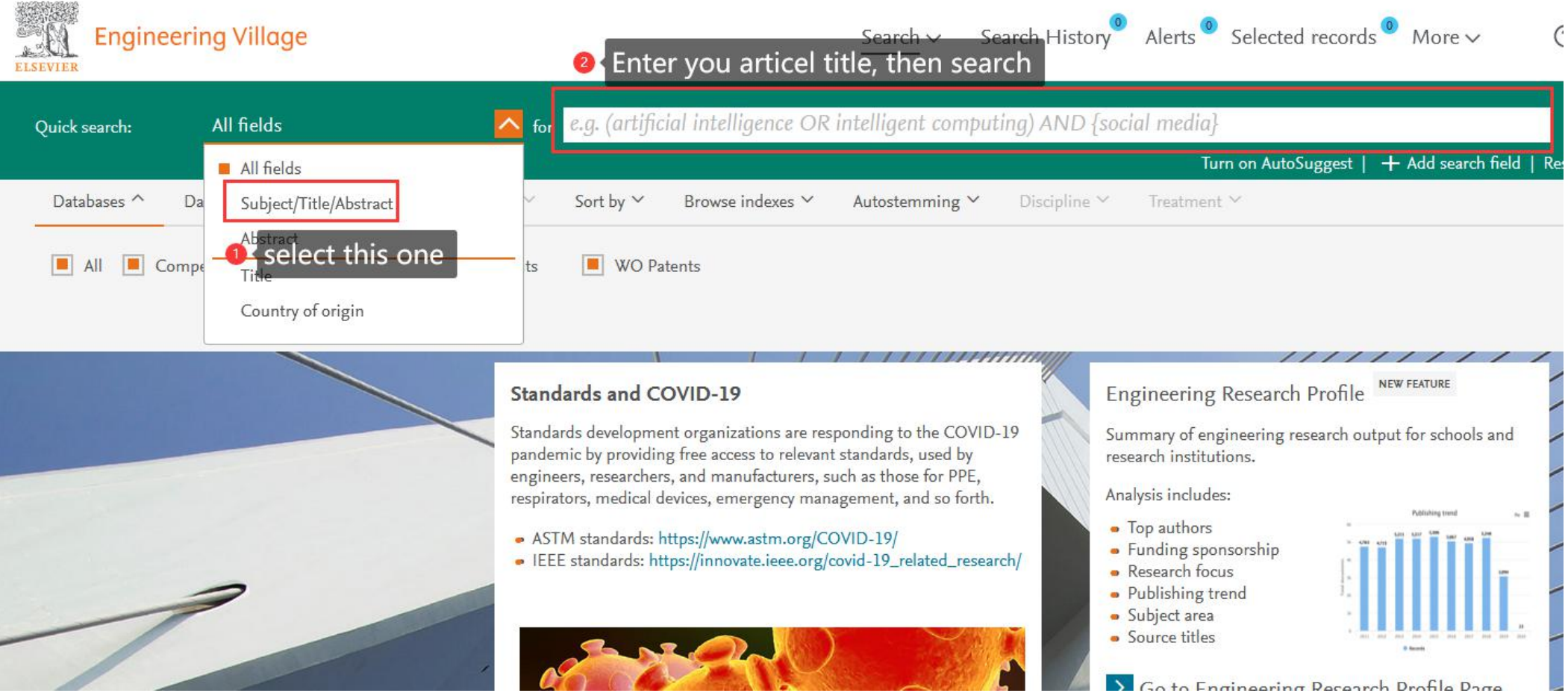

# **Example2: Retrieve and download the paper from EI**

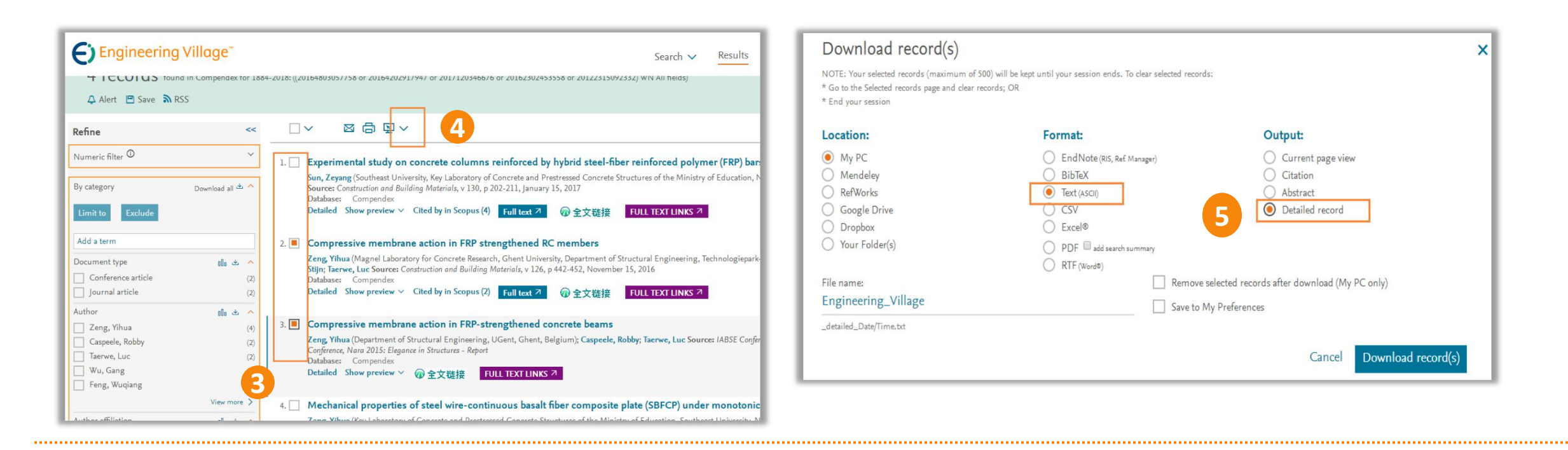

3. Check the required paper on the search results page (search process omitted).4. Click the download symbol (down arrow) to the right of the printer icon above the literature list.

5. Select Text and Detailed Record when downloading files.

# **Step 2: Submit the application to the index search and citation search platform**

1. Log in the index search and citation search platform.

2. Upload the downloaded papers in the form of supplementary literature.

- 3. Set the search requirements.
- 4. Fill in the contact information.

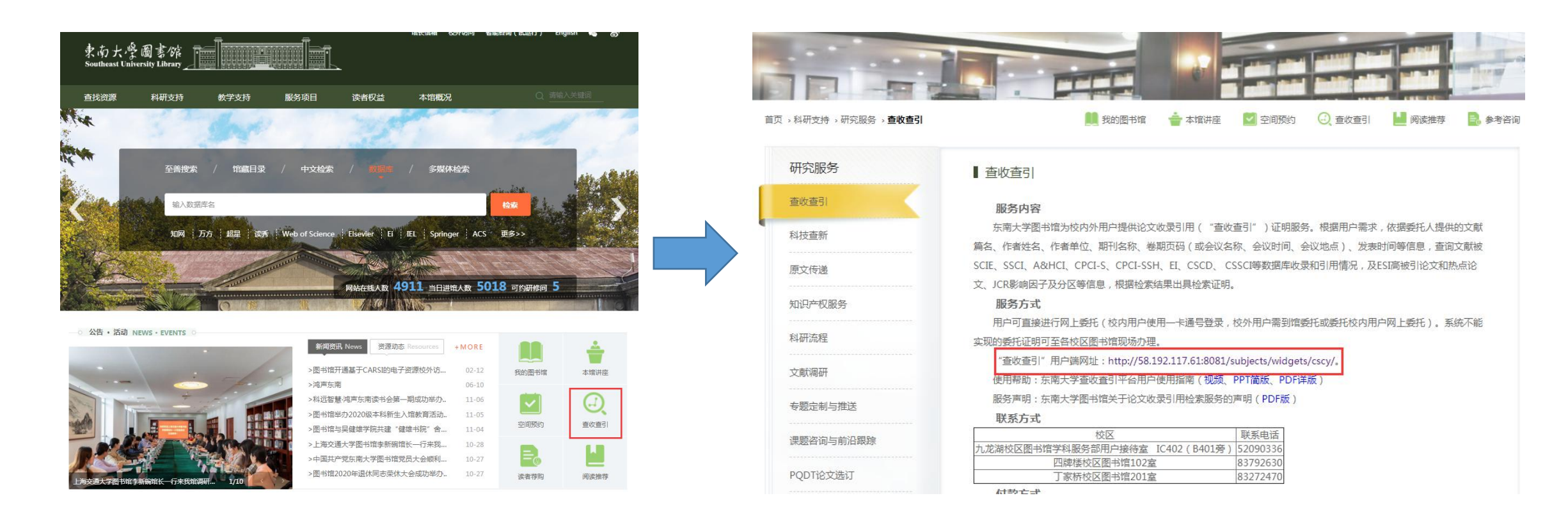

### Website: http://58.192.117.61:8081/subjects/widgets/cscy/

## Please conduct unified identity authentication

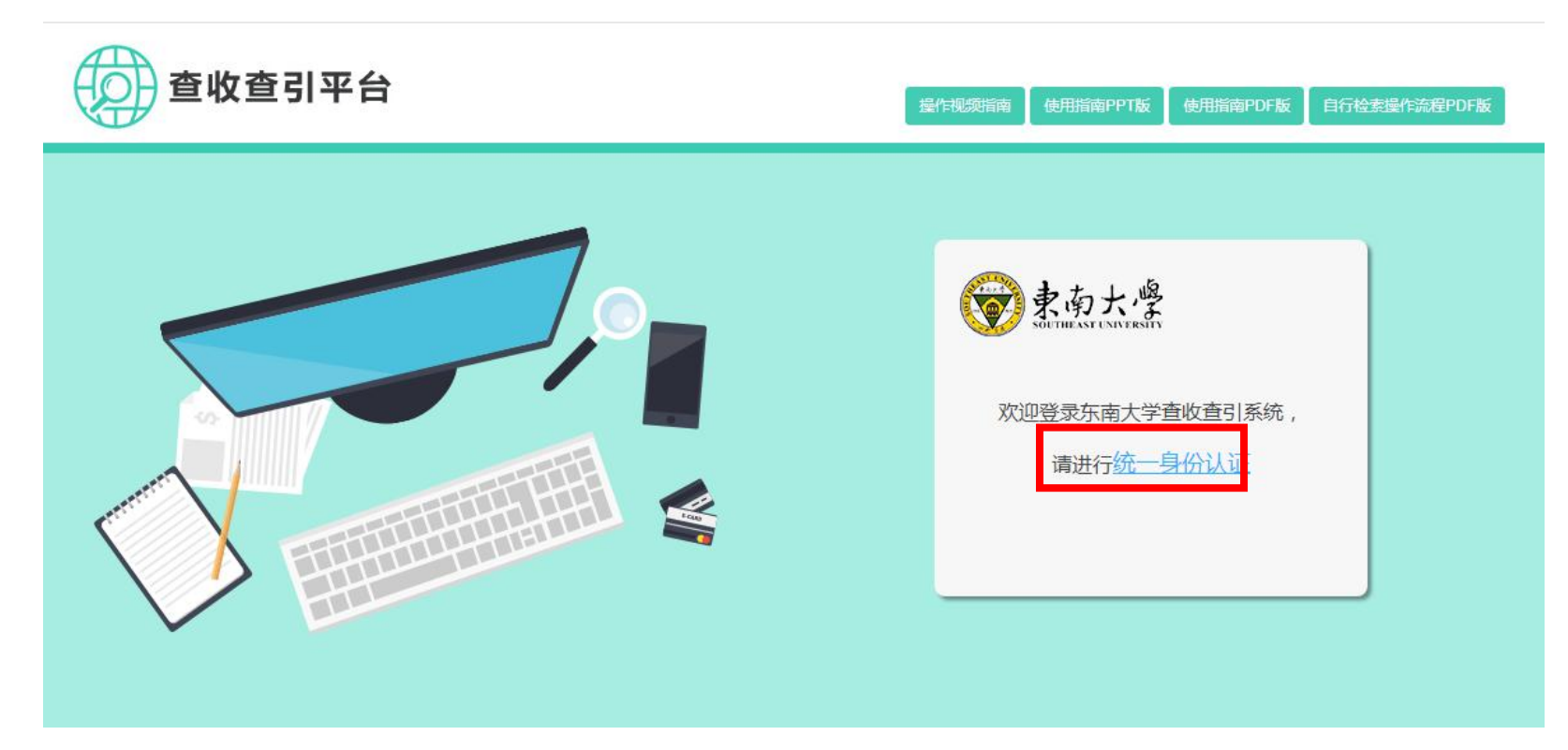

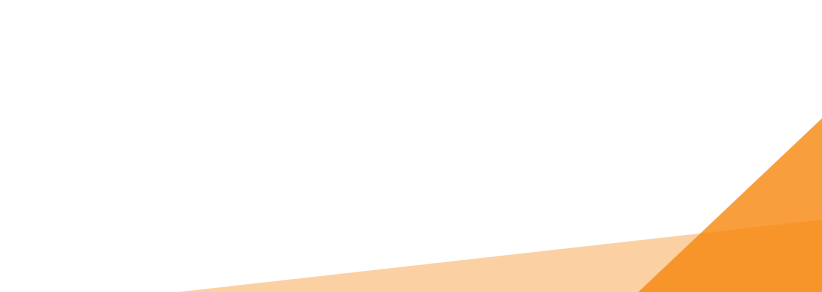

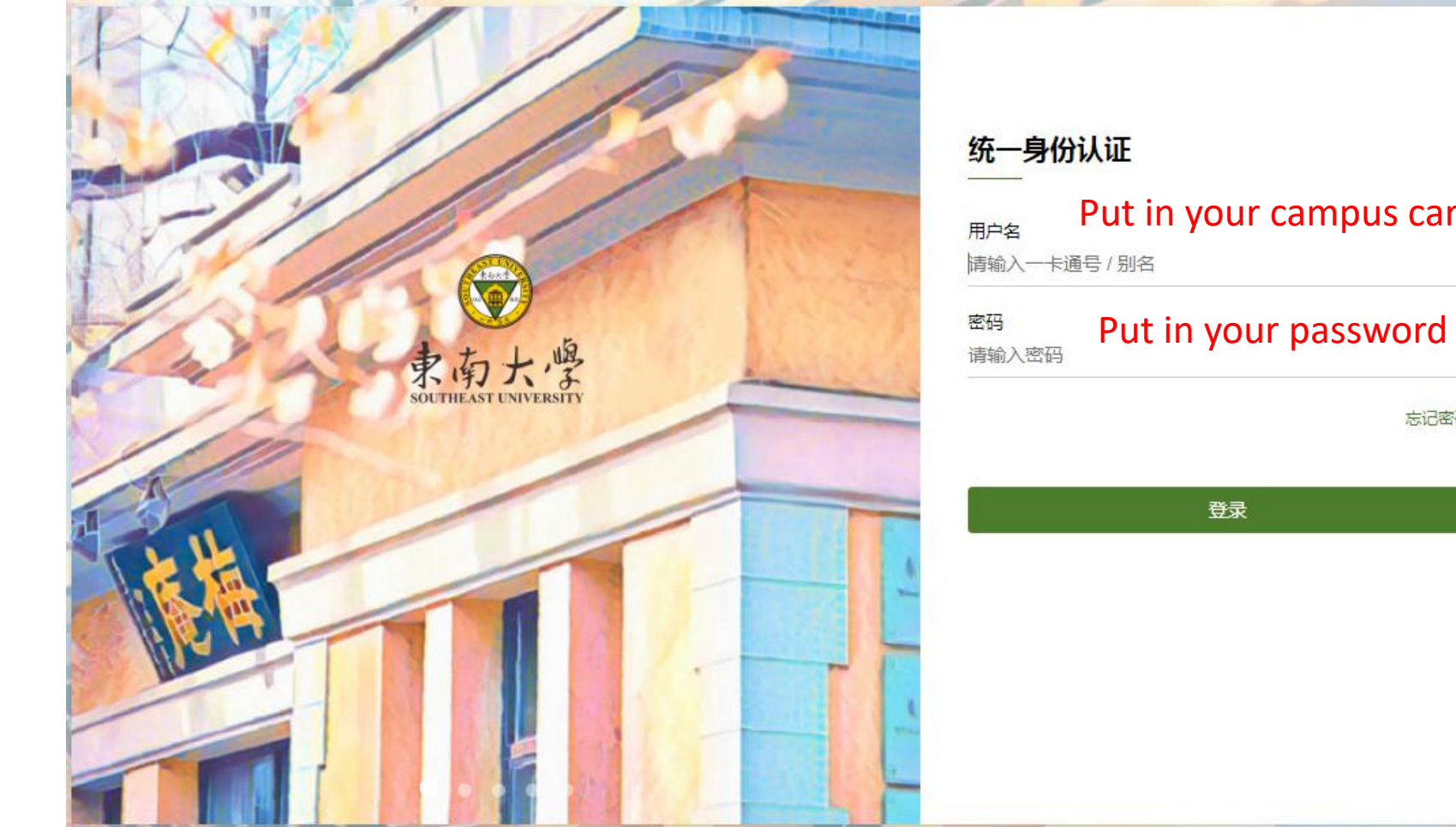

## Put in your campus card number or your name

忘记密码?

2 Upload

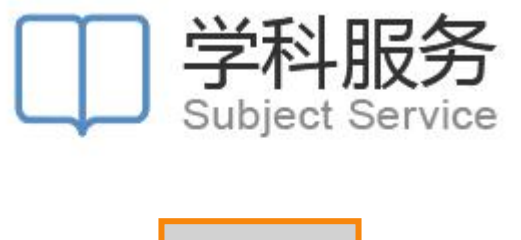

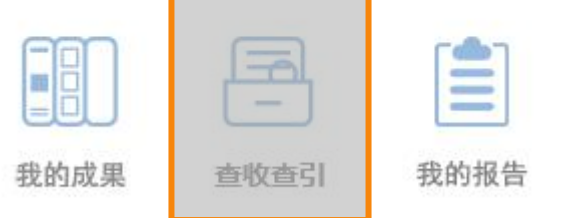

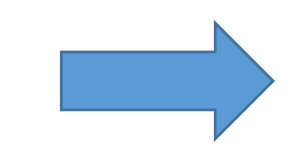

|          |           | 3        | 安托甲请里                   |  |
|----------|-----------|----------|-------------------------|--|
| 论文清单     |           |          |                         |  |
| 委托人姓名:   |           |          | *                       |  |
| 清单来源:    | 我的成果      | 他人成果     | 补充文献                    |  |
| 检索要求     |           |          |                         |  |
| 文献收录来源   | 引用范围设置    | 引用时间说    | 段置                      |  |
| SCIE     | 选择引用范围▼   | WOS      | 引用时间: 1900 - 2018 第二时间段 |  |
| SSCI     | 选择引用范围 ▼  | SCIE     | 引用时间: 1900 - 2018 第二时间段 |  |
| ■A&HCI   | 选择引用范围 🔻  | SSCI     | 引用时间: 1900 - 2018 第二时间段 |  |
| CPCI-S   | 选择引用范围 🔻  | A&HCI    | 引用时间: 1900 - 2018 第二时间段 |  |
| CPCI-SSH | 选择引用范围 ▼  | CPCI-S   | 引用时间: 1900 - 2018 第二时间段 |  |
| CSCD     | 选择引用范围 ▼  | CPCI-SSH | 引用时间: 1900 - 2018 第二时间段 |  |
| EI       |           | CSCD     | 引用时间: 1900 - 2018 第二时间段 |  |
| CSSCI    |           | □ 仲弓!:   |                         |  |
|          |           | 影响因子:    | 请选择展示类型 ▼ □ JCR □ 中科院   |  |
| 联系人信息    |           |          |                         |  |
| 联系人姓名:   |           | *        |                         |  |
| 联系电话:    |           | ×        |                         |  |
| E-mail : |           | (用户接收阶段性 | (任务完成邮件 )               |  |
| 期相会代时间,自 | 017 12 04 |          |                         |  |

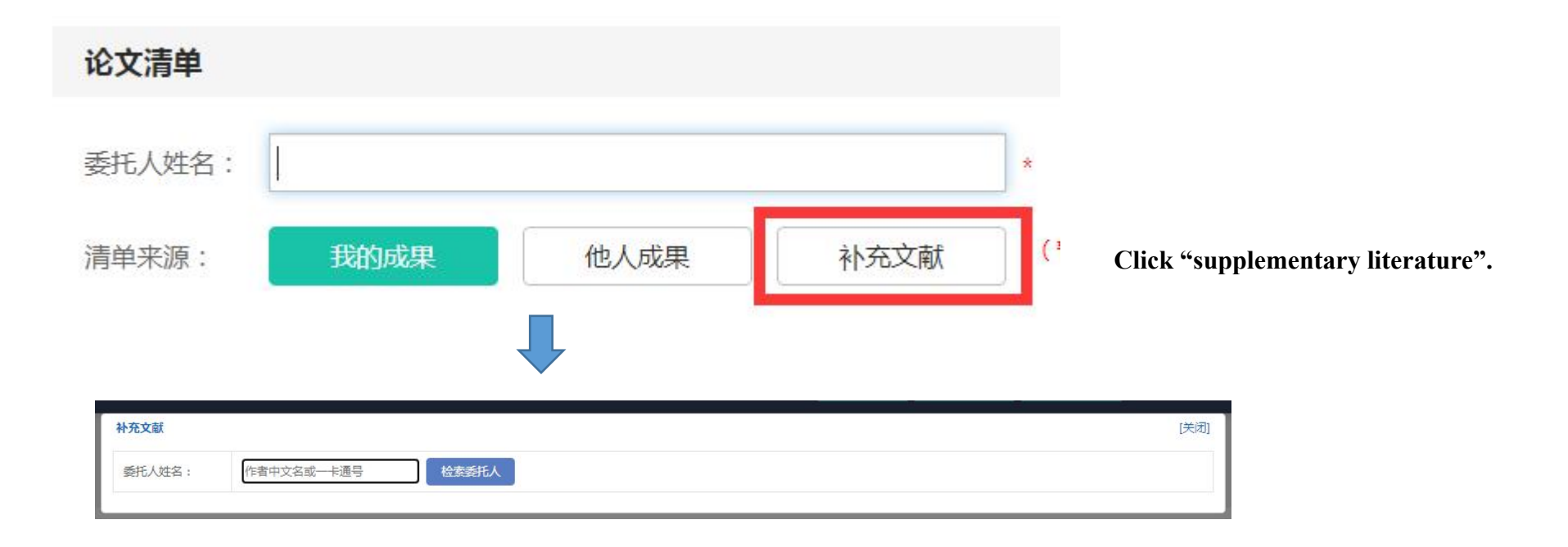

You'll need to enter the author's name or card number here, and then select your department.

| 补充文献   |                                                                                         |                                          | [关闭]                                     |
|--------|-----------------------------------------------------------------------------------------|------------------------------------------|------------------------------------------|
| 委托人姓名: | 王梅 检索委托                                                                                 |                                          |                                          |
| 数据来源:  | <ul> <li>SCIE 〇 SSCI 〇 A&amp;HCI 〇 CPCI-S 〇 CI</li> <li>(请根据论文收录来源,选择正确的数据库)</li> </ul> | CI-SSH O CSCD O EI O CSSCI Select the da | tabase which the paper is                |
| 文件上传:  | <u> 点击上传附件</u>                                                                          | ndexed, one<br>paper is inde             | at a time. For example, the exed in SCIE |

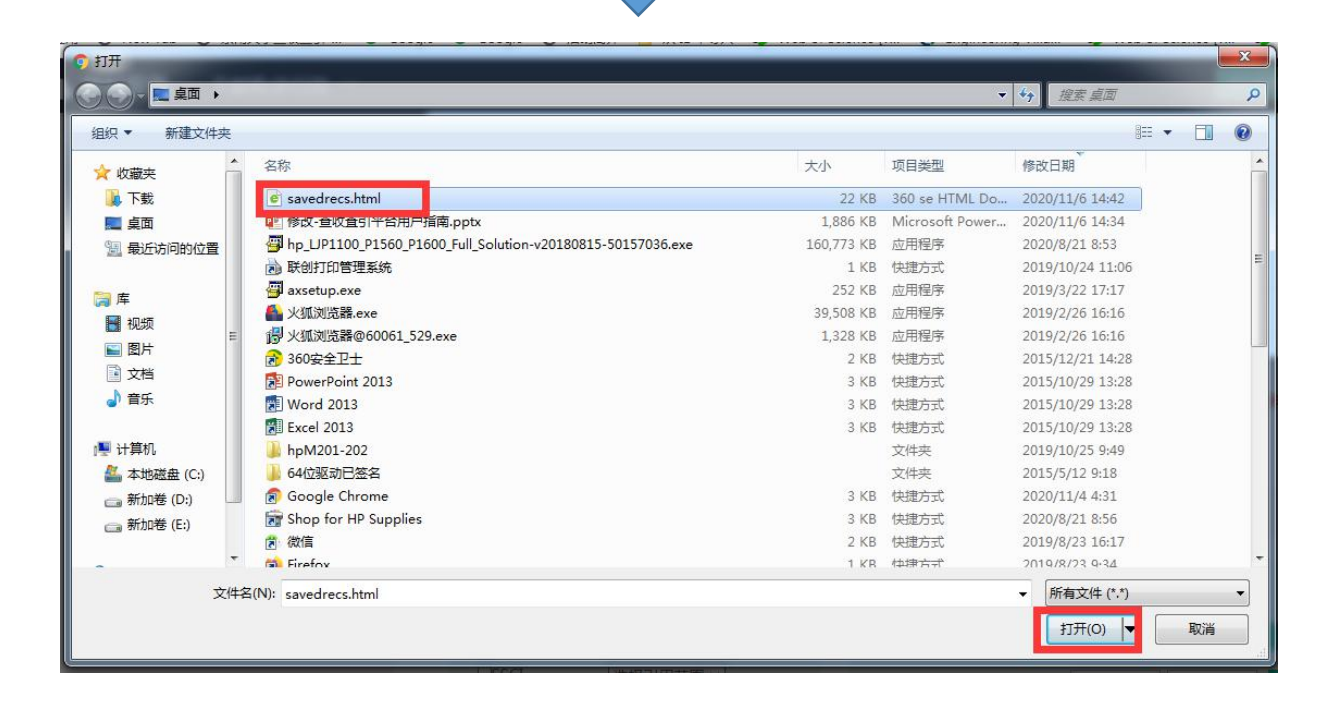

| 补充文献   | [[秋天]                                                                                                    |
|--------|----------------------------------------------------------------------------------------------------|
| 委托人姓名: | 检索委托人                                                                                                    |
| 数据来源:  | <ul> <li>● SCIE ● SSCI ● A&amp;HCI ● CPCI-S ● CPCI-SSH ● CSCD ● EI ● CSSCI</li> <li>(请根据论文收录来源,选择正确的数据库)</li> </ul> |
| 文件上传:  | http://58.192.117.61:8081/subjects/ 选择文件 保存勾选文献                                                                     |

Wang, YF;Chen, SM;Yao, JM;Impacts of deregulation reform on PM2.5 concentrations: A case study of business registration reform in China; JOURNAL OF CLEANER PRODUCTION; 2019

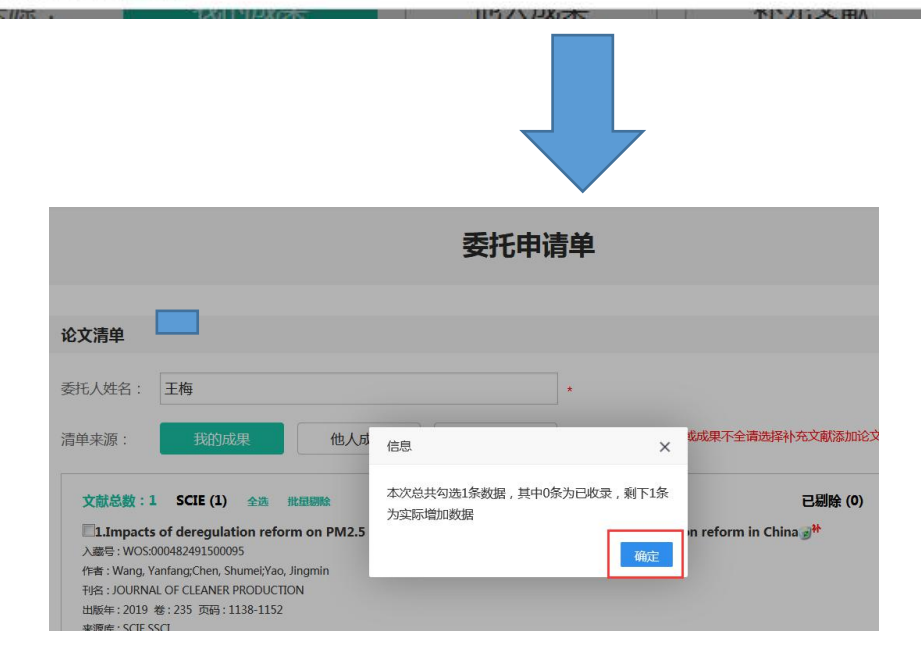

**Tips:**If the paper is indexed in only one database, the upload is over, go to the Set up Search Requirements page.

If other databases index the paper, continue with the following.

#### 委托申请单

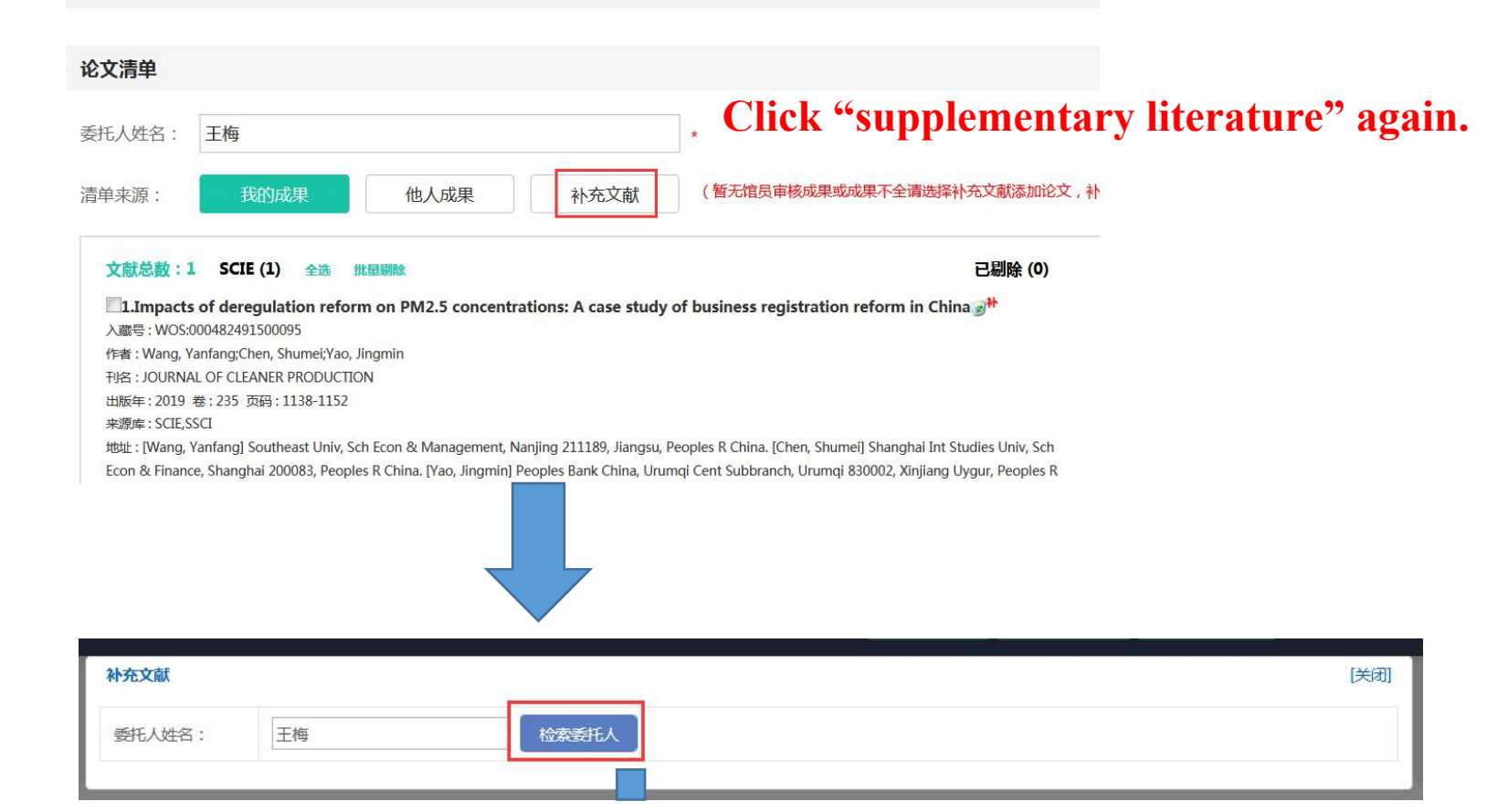

| 补充文献                                                                                                    |                                                                                                    |             | [版关]                          |
|----------------------------------------------------------------------------------------------------|----------------------------------------------------------------------------------------------------|-------------|-------------------------------|
| 委托人姓名:                                                                                                    | 王梅 检索委托人                                                                                                    |             | Salaat the database which the |
| 数据来源:                                                                                                    | <ul> <li>◎ SCIE ◎ SSCI ◎ A&amp;HCI ◎ CPCI-S ◎ CPCI-SSH ◎ CSCE ◎ E</li> <li>(请根据论文收录来源,选择正确的数据库)</li> </ul>    | CSSCI       | paper is indexed, such as EI  |
| 文件上传:                                                                                                    | 点击上传附件 选择文件                                                                                                   |             |                               |
|                                                                                                    |                                                                                                    | • ********* | ×<br>投索 桌面  り                 |
| 组织 ▼ 新建文                                                                                                    | 文件夹                                                                                                    |             |                               |
| <ul> <li>         收藏夹         ▶ 下载         ■ 桌面         ● 最近访问的位     </li> </ul>                                                                                                    | 230189237-刘鹏程<br>15204-20201109.docx<br>Microsoft Word 文档<br>cajax.msi<br>Windows Installer 程序包<br>8.43 MB    |             |                               |
| <ul> <li>□</li> <li>□</li></ul> | Engineering_Village_detailed_11<br>-9-2020_7542933.txt<br>TXT 文件<br>EReaderSetup.msi<br>Windows Installer 程序包 | Ш           | 选择要预览的文件。                     |
| ● 🥾 计算机<br>▷ 🍉 本地磁盘 (C:<br>▷ 🚙 本地磁盘 (D:                                                                                                    | :) Everything 1.4.1.877.x64-Setup.<br>exe<br>Everything Setup                                                 | •           |                               |
|                                                                                                    | 文件名(N):                                                                                                    | ▼ 所         | 有文件 (*.*) ▼<br>打开(O) 取消       |

| 补充文献   |                                                                                                    | [版关] |
|--------|----------------------------------------------------------------------------------------------------|------|
| 委托人姓名: | 王梅 检索委托人                                                                                                    |      |
| 数据来源:  | <ul> <li>◎ SCIE ◎ SSCI ◎ A&amp;HCI ◎ CPCI-S ◎ CPCI-SSH ◎ CSCD ◎ EI ◎ CSSCI</li> <li>(请根据论文收录来源,选择正确的数据库)</li> </ul> |      |
|        |                                                                                                    |      |

H.Wang, P. O. Tam, X. Li, and Y. Gao; International Journal of Geomechanics; 2018

2. Green, Itzhak;Discussion: \"a multi-objective optimization approach on spiral grooves for gas mechanical seals\" (Wang, X., Shi, L., Huang, W., and Wang, X., 2018, ASME J. Tribol., 140(4), p. 041701);Journal of Tribology;2019

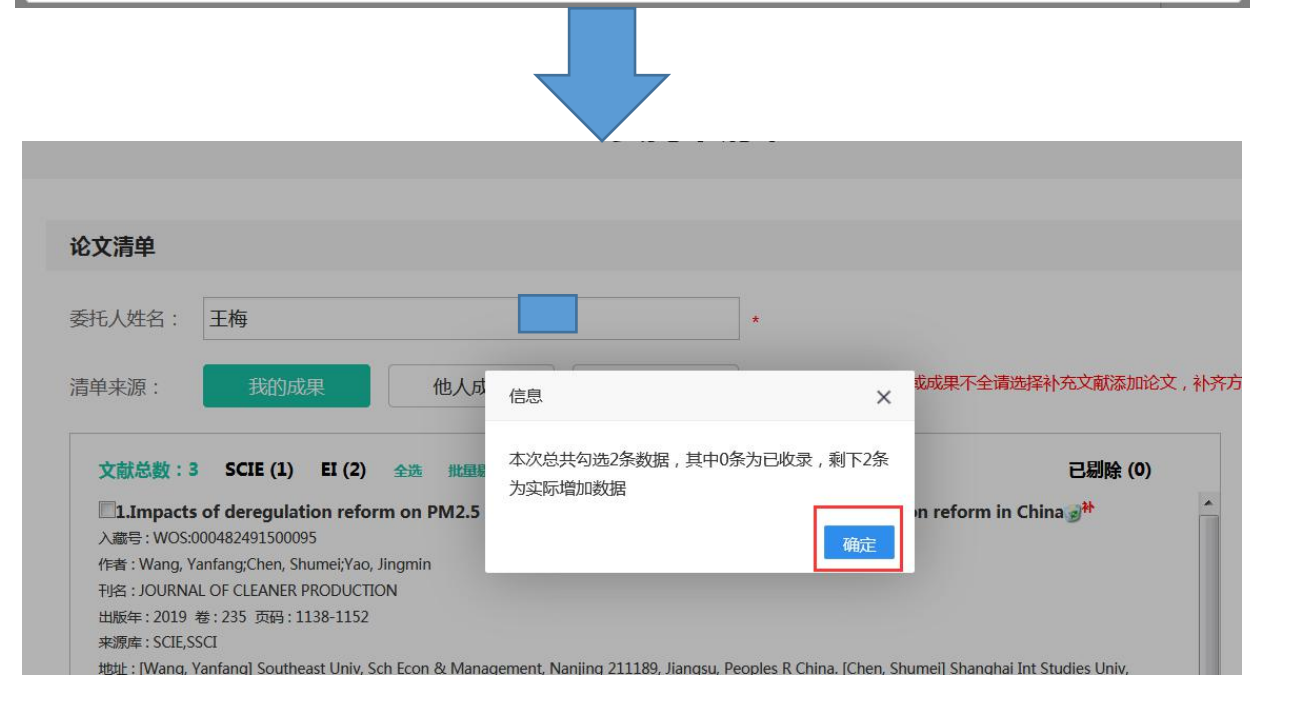

**Tips:**If there is a third or more database, click "Supplementary Literature" again to do so.

## Set search requirements

#### 检索要求

![](_page_21_Figure_2.jpeg)

### If you need impact factors and partitions, click this small box

4

![](_page_22_Figure_1.jpeg)

Congratulations! the Commission is over. Please wait patiently!